Lorsqu'on a ouvert un compte Microsoft (en particulier au passage à Windows-10). les applications Microsoft "Calendrier", "Outlook", "Contacts", et "Skype" enregistrent leurs bases de données (paramètres et données utilisateurs) dans le "Cloud Microsoft".

Cette technique permet d'avoir l'accès à ses données personnelles telles les contacts, les messages courriels, l'agenda sur les différentes plateformes qu'on utilise (Smartphone, Tablette, Portable perso voir même pourvoir accèder à ces information sur n'importe quelle plateforme "Windows".

Les utilisateurs "Thunderbird" peuvent (grâce à des extensions ad-hoc) synchroniser leurs contacts outlook iy google avec le carnet d'adresses "Thunderbird".

Deux extensions doivent être installées dans Thunderbird: "TbSync" et et "GContactSync".

#### 1- Installer ces 2 extensions

Les extensions installées apparaissent alors dans la liste des modules complémentaires de Thunderbird:

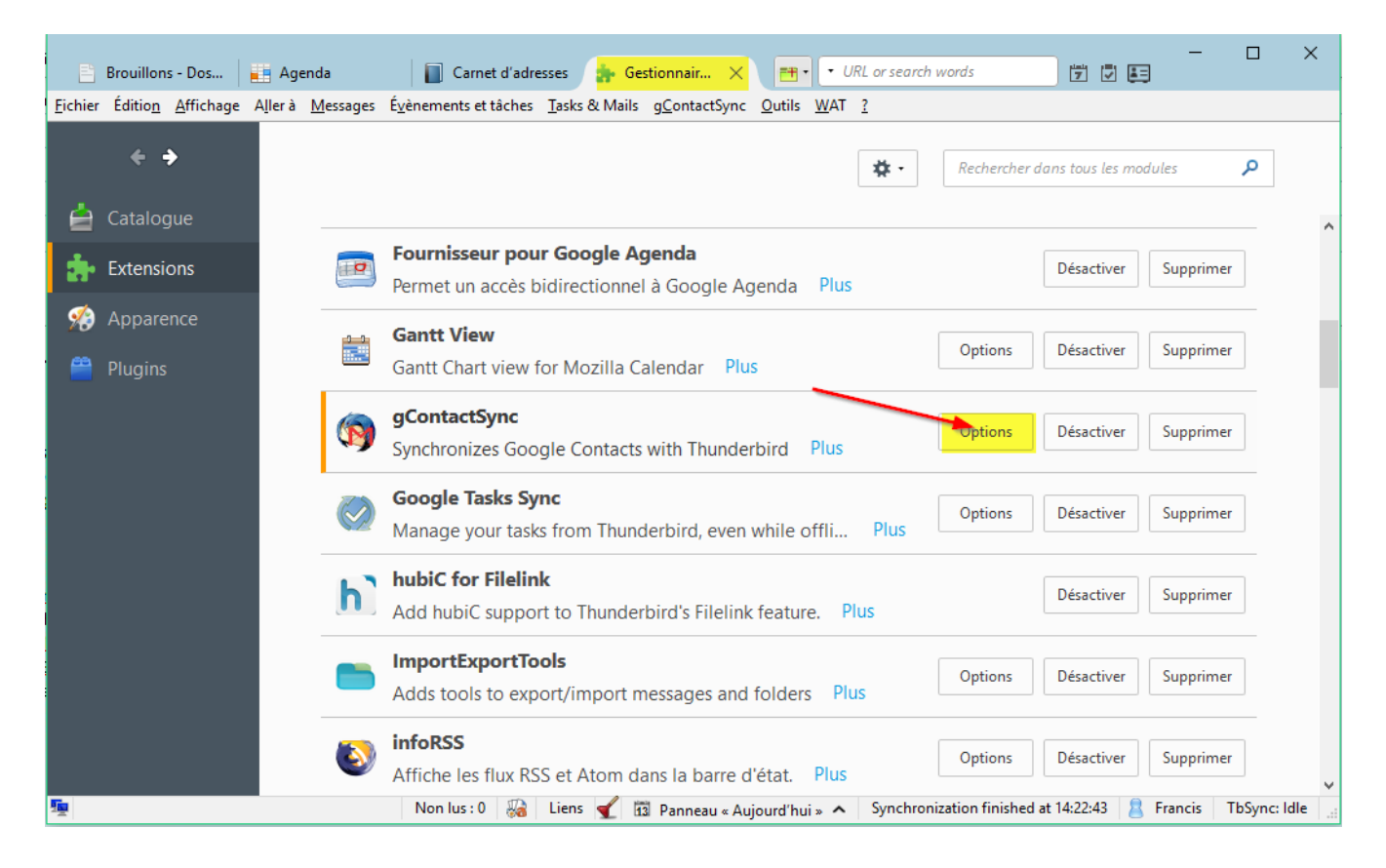

Elles sont alors accessibles dans Thunderbird via les menus

#### 3- Paramètres de l'extension « gContactsSync »

Choisir le menu « gContactSync »

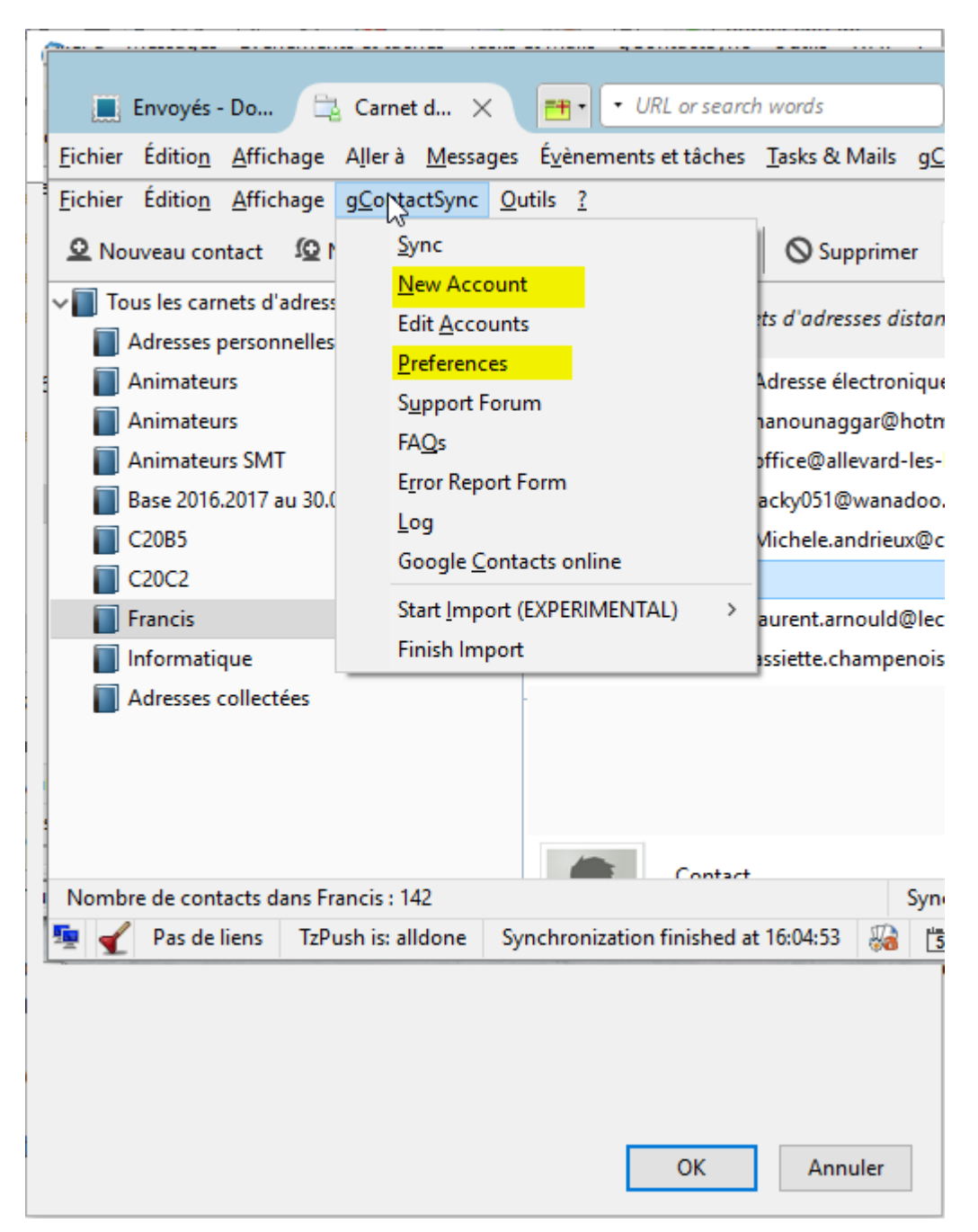

samedi 13 octobre 2018

Page N°2/13

| gContactSy          | nc Preferences             |                     |                 |        |     | $\times$ |
|---------------------|----------------------------|---------------------|-----------------|--------|-----|----------|
| <b>MAR</b>          | 10                         |                     |                 |        |     |          |
| Main                | Interface                  | Advanced            |                 |        |     |          |
| Help                |                            |                     |                 |        |     |          |
| Automatic S         | ynchronization             |                     |                 |        |     |          |
| ✓ Synchro           | -<br>nize contacts au      | Itomatically        |                 |        |     |          |
| Synchronize         | lnterval (minut            | es) [Default is 120 | ) (2 hours)]    | 15     |     |          |
| Initial sync o      | -<br>delav (minutes) l     | Default is 51       |                 | 5      |     |          |
|                     |                            |                     |                 |        |     |          |
| Sync Behavi         | or                         |                     |                 |        |     |          |
| Synchro             | onize <u>p</u> ostal addr  | esses               |                 |        |     |          |
| 🗹 Display           | a su <u>m</u> mary after   | r every manual sy   | nc              |        |     |          |
| 🗹 Add pho           | o <u>n</u> e number typ    | e fields (ignore ex | disting field i | names) |     |          |
| Delay <u>b</u> etwe | en accounts (m             | s) [5000] 5000      |                 |        |     |          |
|                     |                            |                     |                 |        |     |          |
| Logging             |                            |                     |                 |        |     |          |
| Enable L            | ogging                     |                     |                 |        |     |          |
| ✓ Enable \          | erbose Logging             | (for debugging)     |                 |        |     |          |
| Log erro            | ors in the <u>E</u> rror C | onsole (for debug   | gging)          |        |     |          |
|                     |                            |                     |                 |        |     |          |
|                     |                            |                     |                 | ОК     | Ani | nuler    |
|                     |                            |                     |                 |        |     |          |

| gContactSy        | nc Preferences           |                      |                    | _       |          | $\times$ |
|-------------------|--------------------------|----------------------|--------------------|---------|----------|----------|
| 1                 | 10                       |                      |                    |         |          |          |
| Main              | Interface                | Advanced             |                    |         |          |          |
| Buttons and       | Menus<br>he gContactSyn  | c Menu               |                    |         |          |          |
| ⊡ <u>A</u> dd Rep | lace to and Rep          | lace from Server lin | iks to the Address | Book co | ntext me | nu       |
| Contacts List     | t                        |                      |                    |         |          |          |
| ✓ <u>R</u> ename  | the phone colu           | mn labels            |                    |         |          |          |
| Add the           | <u>n</u> ew fields to th | e column labels      |                    |         |          |          |
|                   |                          |                      |                    |         |          |          |
|                   |                          |                      |                    |         |          |          |
|                   |                          |                      |                    |         |          |          |
|                   |                          |                      |                    |         |          |          |
|                   |                          |                      |                    |         |          |          |
|                   |                          |                      |                    |         |          |          |
|                   |                          |                      |                    |         |          |          |
|                   |                          |                      |                    |         |          |          |
|                   |                          |                      |                    |         |          |          |
|                   |                          |                      | 0                  | К       | Annul    | ler      |

| gContactSy             | nc Preferences                                     |                          |                | -          |     |        | $\times$ |  |  |  |
|------------------------|----------------------------------------------------|--------------------------|----------------|------------|-----|--------|----------|--|--|--|
| E.                     | 40                                                 |                          |                |            |     |        |          |  |  |  |
| Main                   | Interface                                          | Advanced                 |                |            |     |        |          |  |  |  |
| Warning - this         | Warning - this is intended for advanced users only |                          |                |            |     |        |          |  |  |  |
| - Address Book         | Address Book Backup Policy                         |                          |                |            |     |        |          |  |  |  |
| <u>B</u> ackup interv  | al (days, -1 to d                                  | isable) [14] 14          | 4              |            |     |        |          |  |  |  |
|                        |                                                    |                          |                |            |     |        |          |  |  |  |
| Other                  |                                                    |                          |                |            |     |        |          |  |  |  |
| ' <u>U</u> nresponsive | e Script' warning                                  | delay time (0 f          | to disable)    |            |     |        |          |  |  |  |
| 0                      |                                                    |                          |                |            |     |        |          |  |  |  |
| Minimum nu             | mber of contact                                    | s to delete hef          | are requesting | nermission | 151 |        |          |  |  |  |
|                        | inder of contact                                   | s to <u>d</u> elete ben  | requesting     | permission | 101 |        |          |  |  |  |
| 5                      |                                                    |                          |                |            |     |        |          |  |  |  |
| HTTP Reques            | t Timeout (ms, (                                   | 0 to disable) [0]        |                |            |     |        |          |  |  |  |
| 0                      |                                                    |                          |                |            |     |        |          |  |  |  |
| Delay betwee           | n HTTP requests                                    | s (ms. 0 to disal        | ble) [100]     |            |     |        |          |  |  |  |
|                        |                                                    |                          | ,[]            |            |     |        |          |  |  |  |
| 120                    | Run <u>T</u> hrottle Te                            | st                       |                |            |     |        |          |  |  |  |
|                        |                                                    |                          |                |            |     |        |          |  |  |  |
| <u>R</u> eset All Sync | ed ABs Res                                         | et all <u>g</u> Contacts | Sync settings  |            |     |        |          |  |  |  |
| Delete Old Co          | Delete Old Contact Photos Clean Old AB Preferences |                          |                |            |     |        |          |  |  |  |
|                        |                                                    |                          |                |            |     |        |          |  |  |  |
|                        |                                                    |                          |                |            | _   |        |          |  |  |  |
|                        |                                                    |                          |                | OK         |     | Annule | er       |  |  |  |
|                        |                                                    |                          |                |            |     |        |          |  |  |  |

| Select the account to sync o   | r enter your Google Acco | ount credentials below. |   |
|--------------------------------|--------------------------|-------------------------|---|
| Use <u>an</u> existing account | (must be a Google Accou  | unt)                    |   |
| michefranc                     |                          |                         | ~ |
| ○ Use a ne <u>w</u> account    |                          |                         |   |
| E- <u>m</u> ail Address:       |                          |                         |   |
|                                |                          |                         |   |
|                                |                          |                         |   |
|                                |                          |                         |   |
|                                |                          |                         |   |
|                                |                          |                         |   |

### 4- Paramètres de l'extension "TbSync"

Choisir (en barre de taches) « TbSyn.Idle »

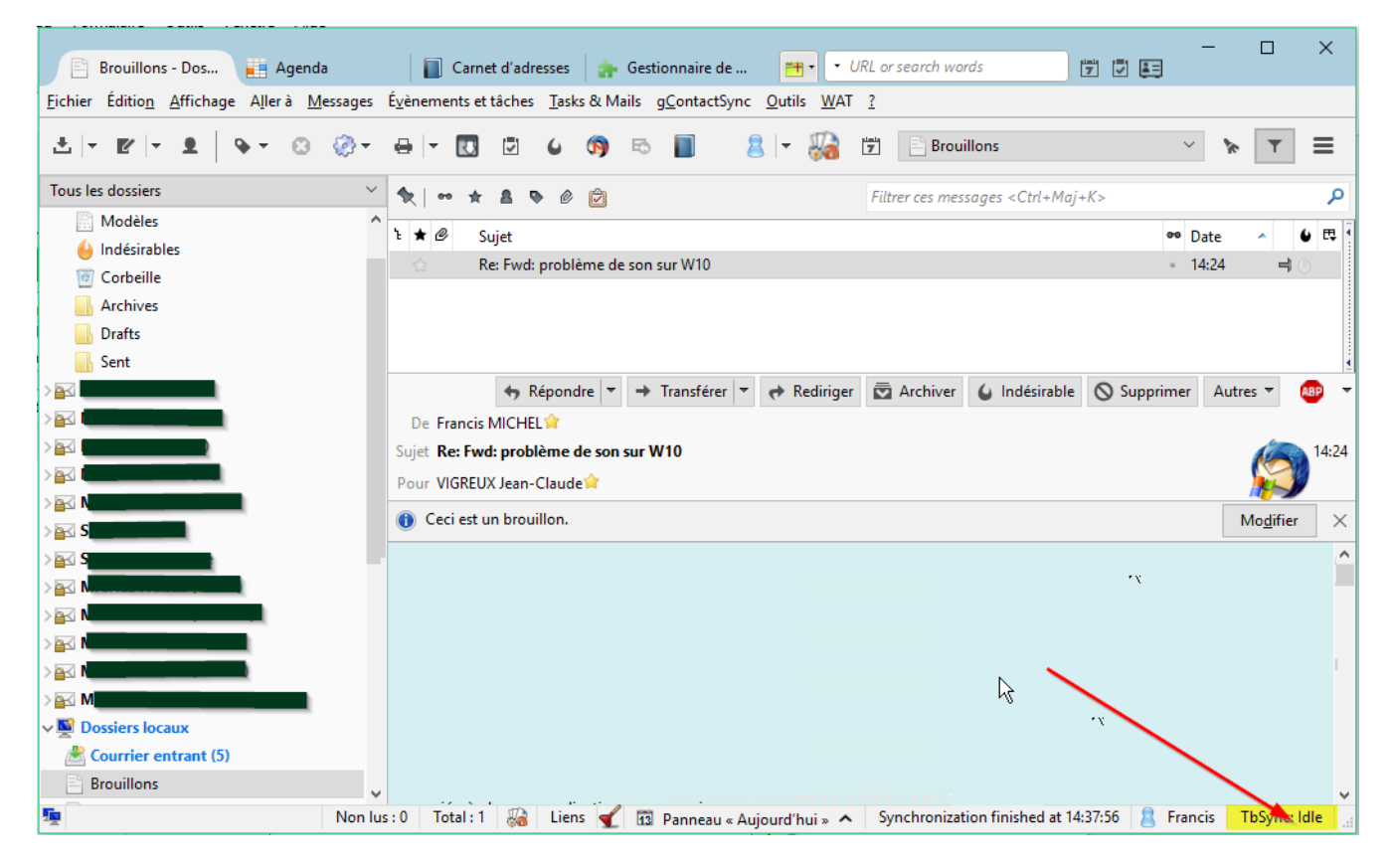

| S T                                                         | bSync account ma | nager           |                   |         |                      |           |                       | × |
|-------------------------------------------------------------|------------------|-----------------|-------------------|---------|----------------------|-----------|-----------------------|---|
| А                                                           | ccount Settings  | Category Mana   | ager Supporter He | lp      |                      |           |                       |   |
|                                                             | Accounts         | Status          | Account name      | Live    | 2                    |           |                       |   |
| 8                                                           | Live             | $\checkmark$    | User name         | mic     | hel-francis@live.fr: |           |                       |   |
| 8                                                           | OutLook          |                 |                   |         | Folder               |           | Status                |   |
|                                                             |                  |                 |                   | 2       | Contacts             |           | Ok: Contacts (Live)   |   |
|                                                             |                  |                 |                   | 2       | Contacts Skype       |           |                       |   |
|                                                             |                  |                 |                   | 0-0     | WindowsLive Cont     | acts      |                       |   |
|                                                             |                  |                 |                   |         | Calendrier           |           | Ok: Calendrier (Live) |   |
|                                                             |                  |                 |                   |         | Anniversaires        |           |                       |   |
|                                                             |                  |                 | _                 |         | Vacances en Franc    | :e        |                       |   |
|                                                             | 2                |                 | 3                 |         | Tâches               |           | Ok: Tâches (Live) #1  |   |
|                                                             | - <del></del>    |                 | 7                 |         | Trash   aaaaa        |           |                       |   |
|                                                             | ```              | $\setminus$     |                   |         |                      |           |                       |   |
|                                                             |                  | $\mathbf{X}$    |                   |         |                      |           |                       |   |
|                                                             |                  |                 |                   | - C h - | - (540)              |           |                       |   |
|                                                             | Synchronize all  | enabled account | s Sabre/day (Call |         | C (EA3)              |           |                       |   |
| Solite account "Live"     ce Id                             |                  |                 |                   | mztl    | 0649358000cbfa3018   | 34aaf09f7 | 7bdb                  |   |
| Delete account "Live"     Disable account "Live"     status |                  |                 |                   | Ok      |                      |           |                       |   |
| Synchronize account "Live" : interval (minutes) 5           |                  |                 | 5                 |         |                      |           |                       |   |
|                                                             | Account acti     | ions 🔫          | 1                 |         | 5                    | Synchror  | nize this account     |   |

| Adding an Exchange ActiveSync account to TbSync                                                                                                    |                                                     |   |  |  |  |  |  |
|----------------------------------------------------------------------------------------------------|-----------------------------------------------------|---|--|--|--|--|--|
| Please enter a name for the new TbSync account, the user name of the ActiveSync account you want to add (probably an email address) and select one of the available server configuration options. |                                                     |   |  |  |  |  |  |
| Server configuration:                                                                                                    | Automatic configuration via ActiveSync Autodiscover |   |  |  |  |  |  |
| Account name:                                                                                                    | Nom du compte                                       | ] |  |  |  |  |  |
| User name (email address);                                                                                                    | serveur-smt@outlook.fr                              |   |  |  |  |  |  |
| Password: 2                                                                                                    |                                                     | ] |  |  |  |  |  |
| 3                                                                                                    |                                                     |   |  |  |  |  |  |
| Autodiscover settings and add account Annuler                                                                                                    |                                                     |   |  |  |  |  |  |

| Adding an Exchange ActiveSync account to TbSync >                                                                                                    |                                                              |  |  |  |  |  |  |  |
|----------------------------------------------------------------------------------------------------|--------------------------------------------------------------|--|--|--|--|--|--|--|
| Please enter a name for the new TbSync account, the user name of the ActiveSync account you want to add (probably an email address) and select one of the available server configuration options. |                                                              |  |  |  |  |  |  |  |
| Server configuration:                                                                                                    | Automatic configuration via ActiveSync Autodiscover $~\sim~$ |  |  |  |  |  |  |  |
| Account name:                                                                                                    | Nom du compte                                                |  |  |  |  |  |  |  |
| User name (email address):                                                                                                    | serveur-smt@outlook.fr                                       |  |  |  |  |  |  |  |
| Password:                                                                                                    | •••••                                                        |  |  |  |  |  |  |  |
|                                                                                                    |                                                              |  |  |  |  |  |  |  |
|                                                                                                    | Searching for settings (27)                                  |  |  |  |  |  |  |  |
|                                                                                                    | Autodiscover settings and add account                        |  |  |  |  |  |  |  |

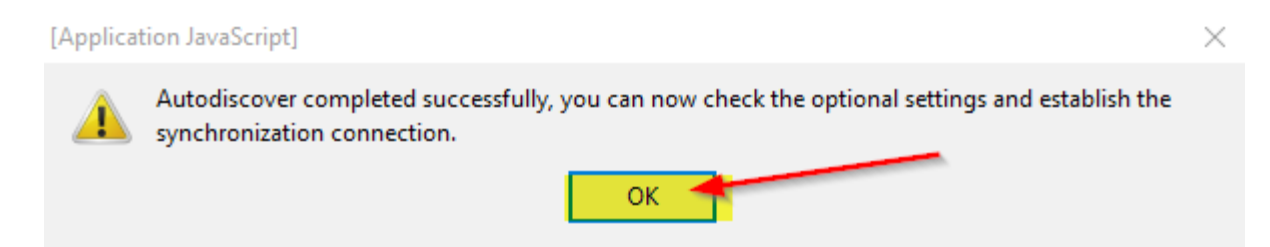

#### Le compte à synchroniser est opérationnel

| é | ) Tb | Sync account ma | nager                                                                                                    |                         |                                                 |                                                                     | – 🗆 X                |  |  |  |
|---|------|-----------------|----------------------------------------------------------------------------------------------------|-------------------------|-------------------------------------------------|---------------------------------------------------------------------|----------------------|--|--|--|
|   | Ad   | count Settings  | Category Man                                                                                                    | ager Supporter H        | <b>?</b><br>elp                                 |                                                                     |                      |  |  |  |
|   |      | Accounts        | Status                                                                                                    | Account name            | Nom du compte                                   |                                                                     |                      |  |  |  |
| 1 | 8    | Live            |                                                                                                    | User name               | serveur-smt@outlook.fr                          |                                                                     |                      |  |  |  |
|   | 8    | OutLook         | <ul> <li>Image: A start of the start of the start of</li></ul> |                         | ActiveSync server configu                       | ration (Autodisco                                                   | over)                |  |  |  |
|   | 83   | Nom du compte   | Ø                                                                                                    |                         | Server address                                  |                                                                     | ActiveSync version   |  |  |  |
|   |      |                 |                                                                                                    |                         | eas.outlook.com                                 |                                                                     | best available 🛛 🖌 🥛 |  |  |  |
|   |      |                 |                                                                                                    |                         | General options                                 |                                                                     |                      |  |  |  |
|   |      |                 |                                                                                                    |                         | Use secure connection (connect via https)       |                                                                     |                      |  |  |  |
|   |      |                 |                                                                                                    |                         | Revert local changes (one-way sync)             |                                                                     |                      |  |  |  |
|   |      |                 |                                                                                                    |                         | Enforce provisioning (K                         | (erio needs this)                                                   |                      |  |  |  |
|   |      |                 |                                                                                                    |                         | Subscribe and sync all<br>has been established. | nd sync all default folders after the initial connection tablished. |                      |  |  |  |
|   |      |                 |                                                                                                    |                         | Contact options                                 |                                                                     |                      |  |  |  |
|   |      |                 |                                                                                                    |                         | Overide Display Name                            | with 'First Name'                                                   | + 'Second Name'      |  |  |  |
|   |      |                 |                                                                                                    |                         | Line break 🗸 Seperato                           | r for multiline add                                                 | dress field.         |  |  |  |
|   |      |                 |                                                                                                    |                         |                                                 |                                                                     |                      |  |  |  |
|   |      |                 |                                                                                                    | Device Id               | MZ1872a2c1fef5a547a08115                        | 2990d533                                                            |                      |  |  |  |
|   |      |                 |                                                                                                    | Sync status             | Account is not enabled, syn                     | chronization is d                                                   | lisabled.            |  |  |  |
|   |      |                 |                                                                                                    | Sync interval (minutes) | 0                                               |                                                                     |                      |  |  |  |
| t |      | Account acti    | ons 🔹                                                                                                    |                         | Enable accou                                    | int & try to come                                                   | ect to server        |  |  |  |

Clic sur Enable account .....pour activer la synchronisation

samedi 13 octobre 2018

| 9 | ) Tb        | Sync account ma | nager         |                            |                                                                | – 🗆 🗙                       |  |  |  |
|---|-------------|-----------------|---------------|----------------------------|----------------------------------------------------------------|-----------------------------|--|--|--|
|   | Ac          | count Settings  | Category Mana | ger Supporter H            | 2)<br>elp                                                      |                             |  |  |  |
|   |             | Accounts        | Status        | Account name               | Nom du compte                                                  |                             |  |  |  |
|   | 8           | Live            | ×             | User name                  | serveur-smt@outlook.fr                                         |                             |  |  |  |
|   | 8           | OutLook         |               |                            | ActiveSync server configuration (Autodise                      | cover)                      |  |  |  |
|   | 8           | Nom du compte   | Ċ             |                            | Server address                                                 | ActiveSync version          |  |  |  |
|   |             |                 |               |                            | eas.outlook.com                                                | best available 🛛 🖌 🤷        |  |  |  |
|   |             |                 |               |                            | General options                                                |                             |  |  |  |
|   |             |                 |               |                            | ✓ Use secure connection (connect via htt                       | tps)                        |  |  |  |
|   |             |                 |               |                            | Revert local changes (one-way sync)                            |                             |  |  |  |
|   |             |                 |               |                            | Enforce provisioning (Kerio needs this)                        |                             |  |  |  |
|   |             |                 |               |                            | Subscribe and sync all default folders a has been established. | fter the initial connection |  |  |  |
|   |             |                 |               |                            | Contact options                                                |                             |  |  |  |
|   |             |                 |               |                            | Overide Display Name with 'First Name                          | e' + 'Second Name'          |  |  |  |
|   |             |                 |               |                            | Line break $\sim$ Seperator for multiline as                   | ddress field.               |  |  |  |
|   |             |                 |               | Device Id                  | MZTB72a2c1fef5a547a081152990d533                               |                             |  |  |  |
| - | Sync status |                 | Sync status   | Sending device information |                                                                |                             |  |  |  |
|   |             |                 |               | Sync interval (minutes)    | 0                                                              |                             |  |  |  |
|   |             | Account acti    | ons •         |                            | Connecting to ser                                              | ver                         |  |  |  |
|   |             |                 |               |                            | 2                                                              |                             |  |  |  |

La connexion au serveur « Outlook.com » s'établit et la synchronisation s'exécute.

Le nouveau carnet d'adresse est disponible

| an remaining source remaining                                                         |                                  |             |                                  |               |                             |                               |            |              |
|---------------------------------------------------------------------------------------|----------------------------------|-------------|----------------------------------|---------------|-----------------------------|-------------------------------|------------|--------------|
| 🖹 Brouillons - Dos 📕 Agenda                                                           | Carnet d'ad 🗙                    | 👍 Gestia    | onnaire de 📑                     | • • UI        | IRL or search words         |                               |            | ×            |
| <u>Fi</u> chier Éditio <u>n</u> <u>A</u> ffichage A <u>l</u> ler à <u>M</u> essages É | vènements et tâches <u>T</u> ask | s & Mails g | <u>ContactSync</u> <u>O</u> util | s <u>W</u> AT | 2                           |                               |            |              |
| 🔍 Nouveau contact 🕼 Nouvelle liste 🚯 M                                                | lodifier 🗹 Écrire 🚫              | Supprimer   |                                  | •             | Le nom ou l'adresse         |                               | ٩          | <b>≣ 1</b> × |
| I                                                                                     | 1                                |             |                                  |               | a<br>                       |                               |            |              |
| √ C20c2-2018-2019                                                                     |                                  | ^           | Les contacts des o               | arnets d'     | adresses distants ne sont p | as affichés tant aue vous n'e | ffectuez p | as de rec    |
| ₽ C20c2                                                                               |                                  |             |                                  |               |                             |                               |            |              |
| Contacts (Fram)                                                                       |                                  |             | Nom ^ Pre                        | inom A        | dresse électronique         | Adr Personnel 1 :             |            |              |
| Contacts (Gmail 2)                                                                    |                                  |             |                                  |               |                             |                               |            |              |
| Contacts (GMail)                                                                      |                                  |             |                                  |               |                             |                               |            |              |
| Contacts (Live)                                                                       |                                  |             |                                  |               |                             |                               |            |              |
| Contacts (Nom du compte)                                                              |                                  |             |                                  |               |                             |                               |            |              |
| Contacts (OutLook)                                                                    |                                  |             |                                  |               |                             |                               |            |              |
| Informatique-2018-2019                                                                |                                  | ×           |                                  |               |                             |                               |            |              |
| Catégories trouvées :                                                                 |                                  | $\odot$     |                                  |               | $\mathbb{R}$                |                               |            |              |
| nom de la catégorie                                                                   |                                  | membres     |                                  |               | ·                           |                               |            |              |
| Tous                                                                                  |                                  | 0           |                                  |               |                             |                               |            |              |
|                                                                                       |                                  |             |                                  |               |                             |                               |            |              |
|                                                                                       |                                  |             |                                  |               |                             |                               |            |              |
|                                                                                       |                                  |             |                                  |               |                             |                               |            |              |
|                                                                                       |                                  |             |                                  |               |                             |                               |            |              |
|                                                                                       |                                  |             |                                  |               |                             |                               |            |              |
|                                                                                       |                                  |             |                                  |               |                             |                               |            |              |
|                                                                                       |                                  |             |                                  |               |                             |                               |            |              |
|                                                                                       | ajouter une catégorie            | ?           |                                  |               |                             |                               |            |              |
| Nombre de contacts dans Contacts (Nom du comp                                         | ote) : 0                         |             |                                  |               | Synchro                     | nization finished at 14:53:08 | 💄 Fra      | ncis 🔡       |
| <u>9</u>                                                                              | Non lus : 0 🛛 🏭 Lien             | s 🛫 📆       | Panneau « Aujourd'I              | nui » 🔺       | Synchronization finished    | at 14:53:08 🙎 Francis         | TbSync:    | ldle 🔡       |